Список полученных сертификатов и кодов доступа к ЭФУ

#### **І.** Образовательная платформа "LECTA"

1. Французский язык Шацких В.Н. 5 кл.

2. Немецкий язык Радченко О.А. 5кл

Сертификат с Кодом для активации выдает библиотекарь, Логин и Пароль создаёт учащийся.

## Инструкция по загрузке электронной формы учебников

### **І.** Образовательная платформа "LECTA"

Чтобы получить доступ к электронным учебникам, необходимо проделать следующие шаги:

- 1. Создать электронный почтовый ящик на mail.ru (Логин и Пароль вносится в формуляр читателя).
- 2. Установить на планшет (ноутбук, компьютер) приложение "LECTA". Для установки требуется доступ к Интернету.
- 3. Запустить приложение, зарегистрироваться.

4. Авторизуйтесь в приложении LECTA с Логином и Паролем, с которым Вы зарегистрировались. Нажмите "Код активации" (в нижнем левом углу). В появившемся поле введите код активации (из сертификата, полученного в школьной библиотеке) и нажмите "Активация кода". Проделайте эту операцию для каждого полученного учебника.

4. Перейдите в «Портфель». На нужном Вам учебнике нажмите «Скачать».

**Внимание!** Коды к учебникам – необходимо активировать в течении **2 дней** после получения. В сертификате указана последняя дата активации. Позднее – коды аннулируется.

#### Как загрузить приложение LECTA

Установить приложение «LECTA» через через GooglePlay, AppStore или WindowsStore.

МБОУ гимназия №19 им. Н.З. Поповичевой г. Липецка ШКОЛЬНАЯ БИБЛИОТЕКА

# КРАТКОЕ РУКОВОДСТВО ПО ИСПОЛЬЗОВАНИЮ ЭФУ (электронной формы учебника) ДЛЯ УЧАЩИХСЯ 5 КЛАССОВ

По вопросам, связанных с активацией и загрузкой ЭФУ необходимо обращаться к школьному библиотекарю!